# ỦY BAN NHÂN DÂN HUY<u>ỆN VĨNH</u> LỘC

Số: /UBND-KTHT

V/v tổ chức triển khai thực hiện đăng ký tham gia giới thiệu mua và bán các sản phẩm hàng hoá trên Website Sàn giao dịch thương mại điện tử tỉnh Thanh Hoá.

Kính gửi:

- UBND các xã, thị trấn;
- Hiệp Hội doanh nghiệp huyên Vĩnh Lộc.

Thực hiện Công văn số 2041/SCT-XNK, ngày 01/8/2024 của Sở Công Thương về việc đề nghị đăng ký tham gia giới thiệu mua và bán các sản phẩm hàng hoá trên website Sàn giao dịch thương mại điện tử tỉnh Thanh Hoá (có Công văn gửi kèm).

Hiện nay, Sàn giao dịch Thương mại điện tử Thanh Hoá tại địa chỉ: <u>http://thuongmaidientuthanhhoa.vn</u> (Website đã được xác nhận đăng ký của Bộ Công Thương). Sở Công Thương đang trực tiếp quản lý và vận hành nhằm quảng bá các sản phẩm, dịch vụ của các doanh nghiệp, cơ sở sản xuất trên địa bàn tỉnh Thanh Hoá tại địa chỉ <u>http://thuongmaidientuthanhhoa.vn</u> cung cấp các thông tin hữu ích về tiềm năng, thế mạnh các sản phẩm của tỉnh Thanh Hoá; giới thiệu mua và bán các sản phẩm hàng hoá, kết nối giao dịch giữa các doanh nghiệp trong và ngoài tỉnh nhằm tăng cường sự liên doanh, liên kết giữa các doanh nghiệp với doanh nghiệp, doanh nghiệp với người tiêu dùng, doanh nghiệp với các hiệp hội làng nghề, làng nghề truyền thống trong tỉnh Thanh Hoá, cả nước và quốc tế.

Sàn giao dịch Thương mại điện tử Thanh Hoá bắt đầu đi vào triển khai, vận hành từ tháng 4/2024 và đã có 26 gian hàng đăng ký với hơn 56 sản phẩm được đưa lên sàn; đồng thời, Sàn được tích hợp nhiều giải pháp hiện đại về thanh toán và logistics giúp doanh nghiệp, người tiêu dùng thuận lợi trong việc phân phối, mua bán sản phẩm.

Để có nhiều sản phẩm đặc sản, đặc trưng, sản phẩm chủ lực của huyện được đưa lên Sàn giao dịch Thương mại điện tử Thanh Hoá. Chủ tịch UBND huyện giao UBND các xã, thị trấn; Hiệp Hội doanh nghiệp huyện Vĩnh Lộc:

**1.** Tổ chức thông tin, phổ biến, rộng rãi quảng bá và khuyến khích các doanh nghiệp, tổ chức, người dân tại địa phương biết đến Sàn giao dịch thương mại điện tử tỉnh Thanh Hoá tại địa chỉ website:

# CỘNG HOÀ XÃ HỘI CHỦ NGHĨA VIỆT NAM Độc lập - Tự do - Hạnh phúc

Vĩnh Lộc, ngày 07 tháng 8 năm 2024

<u>http://thuongmaidientuthanhhoa.vn</u> và thực hiện giao dịch mua hàng trên Sàn giao dịch thương mại điện tử tỉnh Thanh Hoá (có Hướng dẫn Đăng ký thành viên tại Phụ lục I).

2. Thông tin và khuyến khích các doanh nghiệp, tổ chức, cá nhân sản xuất kinh doanh các sản phẩm hàng hoá tiêu biểu, đặc trưng tại địa phương (như là: Đặc sản địa phương của các làng nghề truyền thống đạt OCOP, VietGap; Các mặt hàng: Chế biến thực phẩm, đồ uống, nông, lâm, thuỷ sản, dêt may, thời trang, nôi ngoại thất, thủ công mỹ nghê,....) đăng ký tham gia Khởi tạo gian hàng để giới thiệu bán các sản phẩm hàng hoá lên Sàn giao dịch tỉnh Thanh Hoá thương mai điên tử tai Website: http://thuongmaidientuthanhhoa.vn (Theo hướng dẫn tại Phụ lục I và II)

Trong quá trình triển khai, thực hiện Đăng ký thành viên và Khởi tạo gian hàng các doanh nghiệp, tổ chức, cá nhân gặp vướng mắc, liên hệ để được hướng dẫn qua đầu mối hỗ trợ: Bà Vũ Thị Lan Hương, Chuyên viên phòng Quản lý Xuất nhập khẩu, Sở Công Thương. Số điện thoại: 098.11.22287./.

#### Nơi nhận:

### - Như trên;

### KT. CHỦ TỊCH PHÓ CHỦ TỊCH

- Sở Công Thương (để B/c);
- Chủ tịch, các PCT UBND huyện (để B/c);
- BCĐ chuyển đổi số huyện (để B/c);
- TT Văn hóa, TT, TT và Du lịch (để đưa tin);
- Lưu: VT, KTHT.

Trịnh Xuân Thắng

# Phụ lục I HƯỚNG DẫN ĐĂNG KÝ THÀNH VIÊN

(Kèm theo Công văn số: /UBND-KTHT ngày 07/8/2024 của UBND huyện Vĩnh Lộc)

# 1. Hướng dẫn tạo tài khoản của người mua

**Bước 1:** Truy cập Sàn TMĐT Thanh Hóa, Click vào nút "Đăng ký" phía trên bên phải.

Bước 2: Điền thông tin email, họ tên và nhập mật khẩu.

**Bước 3:** Tích vào ô "Tôi cam kết đồng ý với các điều khoản và chính sách bảo mật của thuongmaidientuthanhhoa.vn"; chọn nút "ĐĂNG KÝ".

# 2. Hướng dẫn tạo tài khoản của người bán

**Bước 1:** Người bán có nhu cầu tham gia Sàn TMĐT Thanh Hóa đọc và tìm hiểu quy chế hoạt động của Sàn TMĐT này.

Bước 2: Người bán đăng ký tài khoản thành viên.

- Truy cập Sàn TMĐT Thanh Hóa

- Click vào nút "Đăng ký" phía trên bên phải.

- Điền thông tin email, họ tên và nhập mật khẩu.

- Tích vào ô "Tôi cam kết đồng ý với các điều khoản và chính sách bảo mật của thuongmaidientuthanhhoa.vn"; chọn nút "ĐĂNG KÝ".

**Bước 3:** Người bán điền thông tin vào bản đăng ký tham gia Sàn TMĐT Thanh Hóa

Bước 4: Người bán gửi hồ sơ về Ban quản trị Sàn TMĐT.

- Bản đăng ký giao dịch bán hàng trên Sàn TMĐT Thanh Hóa tại bước 3.

- Gửi Ban quản trị sàn qua mail sctthanhhoaxnk@gmail.com ảnh chụp sản phẩm dự kiến giao dịch và ảnh chụp các giấy tờ sau:

+ Ảnh sản phẩm: Ghi rõ tên từng sản phẩm, mỗi sản phẩm chụp 03 ảnh (03 góc);

+ Ảnh giấy chứng nhận ĐKKD/giấy phép đầu tư (Nếu là hộ kinh doanh gửi thêm ảnh chụp CTMND của chủ hộ);

+ Ảnh giấy chứng nhận chất lượng sản phẩm (C/Q) tương ứng với mỗi loại sản phẩm (nếu có);

+ Ảnh giấy chứng nhận xuất xứ hàng hóa (C/O) tương ứng với mỗi loại sản phẩm (nếu có);

+ Ảnh giấy chứng nhận an toàn thực phẩm tương ứng với mỗi loại sản phẩm (nếu có);

+ Ảnh giấy chứng nhận đăng ký nhãn hiệu (nếu có).

# Phụ lục II HƯỚNG DẫN KHỞI TẠO GIAN HÀNG

(Kèm theo Công văn số: /UBND-KTHT ngày 07/8/2024 của UBND huyện Vĩnh Lộc)

**Bước 1:** Người bán có nhu cầu tham gia Sàn TMĐT Thanh Hóa đọc và tìm hiểu quy chế hoạt động của Sàn TMĐT này.

Bước 2: Người bán đăng ký tài khoản thành viên.

- Truy cập Sàn TMĐT Thanh Hóa

- Click vào nút "Đăng ký" phía trên bên phải.

- Điền thông tin email, họ tên và nhập mật khẩu.

- Tích vào ô "Tôi đồng ý với quy chế hoạt động của Sàn TMĐT Thanh Hoá"; chọn nút "ĐĂNG KÝ".

**Bước 3:** Người bán điền thông tin vào bản đăng ký tham gia Sàn TMĐT Thanh Hóa

Bước 4: Người bán gửi hồ sơ về Ban quản trị Sàn TMĐT.

- Bản đăng ký giao dịch bán hàng trên Sàn TMĐT Thanh Hóatại bước 3.

- Gửi qua email ảnh chụp sản phẩm dự kiến giao dịch và ảnh chụp các giấy tờ sau:

+ Ảnh sản phẩm: Ghi rõ tên từng sản phẩm, mỗi sản phẩm chụp 03 ảnh (03 góc)

+ Ảnh giấy chứng nhận ĐKKD/giấy phép đầu tư (Nếu là hộ kinh doanh gửi thêm ảnh chụp CTMND của chủ hộ)

+ Ảnh giấy chứng nhận chất lượng sản phẩm (C/Q) tương ứng với mỗi loại sản phẩm (nếu có)

+ Ảnh giấy chứng nhận xuất xứ hàng hóa (C/O) tương ứng với mỗi loại sản phẩm (nếu có)

+ Ảnh giấy chứng nhận an toàn thực phẩm tương ứng với mỗi loại sản phẩm (nếu có)

+ Ảnh giấy chứng nhận đăng ký nhãn hiệu (nếu có)

Bước 5: Thẩm tra thông tin và kích hoạt tài khoản

- Ban quản trị thẩm tra thông tin Người bán tại cơ sở của Người bán.

- Ban quản trị thông báo cho Người bán đủ điều kiện hoặc không đủ điều kiện tham gia sàn. Trong trường hợp đủ điều kiện tham gia Người bán tiến hành ký hợp đồng và nộp phí tham gia.

- Ban quản trị kích hoạt tài khoản và thông báo cho Người bán.

**Bước 6:** Ngay sau khi tài khoản được kích hoạt, Người bán phải tiến hành cập nhật, bổ sung đầy đủ và chính xác các thông tin liên quan đến hàng hóa, dịch vụ của mình gồm: Thông tin doanh nghiệp (hoặc hộ SXKD), ảnh sản phẩm, giá cả, chất lượng và các thông tin liên quan khác...

**Bước 7:** Ban quản trị kiểm tra, kiểm soát các thông tin được đăng tải, những thông tin vi phạm sẽ bị gỡ bỏ, trong trường hợp Người bán tiếp tục tái phạm thì có thể ngừng hoặc hủy bỏ tư cách sử dụng gian hàng của Người bán.

**Bước 8:** Người bán hàng tự quản lý các đơn hàng, liên hệ với người mua hàng để hoàn thành giao dịch, giao hàng, thanh toán.

**Bước 9:** Người bán bắt buộc phải cập nhật tình hình giao dịch đơn hàng thành công hay không lên hệ thống, đồng thời phải cung cấp đầy đủ tài liệu, thông tin trung thực liên quan đến hoạt động mua bán khi có yêu cầu kiểm tra, giám sát của Ban quản trị và cơ quan có chức năng.